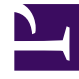

# **GENESYS**<sup>®</sup>

This PDF is generated from authoritative online content, and is provided for convenience only. This PDF cannot be used for legal purposes. For authoritative understanding of what is and is not supported, always use the online content. To copy code samples, always use the online content.

## Workforce Management Web for Supervisors Help

Associating Agents with a Site

5/8/2025

#### Contents

- 1 Associating Agents with a Site
  - 1.1 Agents Pane Controls
  - 1.2 Available Agents Pane Controls

# Associating Agents with a Site

You can associate agents with an existing site or with a newly created site, by selecting **Agents** at the top of the **Properties** pane.

The **Agents** pane has the following controls:

## Agents Pane Controls

| Save Now                | Click to save the configuration in the <b>Agents</b> pane.                                         |
|-------------------------|----------------------------------------------------------------------------------------------------|
| Search By radio buttons | Select one of three radio button to find an agent in the list: Last Name, First Name, Employee ID. |
| Search field            | Enter the search criteria. For example, the agents first name.                                     |
| + Add Agent to Site     | Click to add agents to the site.                                                                   |
| Remove Agent from Site  | Click to remove agents from the site.                                                              |
| 🙆 Help                  | Click to open a Help topic for the <b>Agents</b> pane.                                             |

Agents who are associated with that site appear in the **Available Agents** pane and can be filtered. By default, all agents to which you have access appear in this pane.

### Available Agents Pane Controls

| Apply                   | Click to assign an agent to a site.                                                                       |
|-------------------------|----------------------------------------------------------------------------------------------------|
| X Close                 | Click to close the <b>Available Agents</b> pane.                                                          |
| 🙆 Help                  | Click to open a Help topic for the <b>Available</b><br><b>Agents</b> pane.                                |
| Search By radio buttons | Select one of three radio buttons to find an agent<br>in the list: Last Name, First Name, Employee<br>ID. |
| Q<br>Search field       | Enter the search criteria. For example, the agents first name.                                            |
|                         | Click to filter the list of available agents, by                                                          |

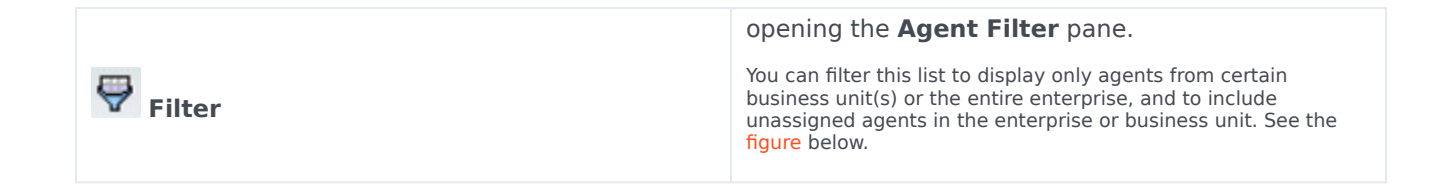

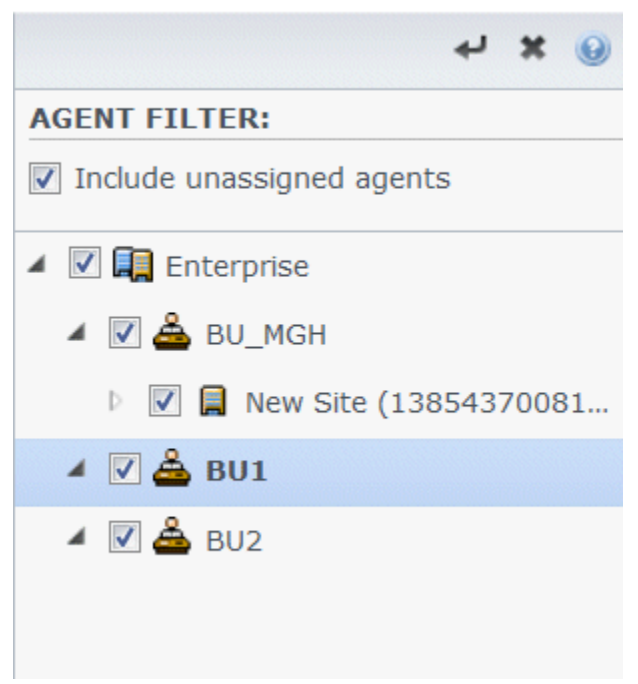

Figure: Agents Pane—Filtering

Sorting Agents in Lists

To sort agents in either the **Agents** or **Available Agents** pane, click the header of the column in which you want to sort the agents.

#### Adding and Removing Agents from a Site

To add an agent to a site:

- In the Agents pane, click Add Agent to Site
  The Available Agents pane opens.
- 2. Select an agent from the list and click **Apply**  $\stackrel{\checkmark}{}$  . (Use the CTRL or SHIFT keys to select several agents at a time.)
- 3. After you have finished assigning agents, click **Close** in the **Available Agents** pane.

To remove an agent from a site:

- 1. In the **Agents** pane, select the agent you want to remove. (Use the CTRL or SHIFT keys to select several agents at a time.)
- 2. Click Remove Agent from Site

#### Warning

When you move an agent from one site to another site, the agent's historical schedules are still available to be viewed and reported. However, any Calendar items related to that agent will not be available when building future schedules for the new site. This is because items, such as Time-Off Types, Exception Types, Contracts, and Shifts, are configured separately for each site.